## Version P053 of VA-ONCE

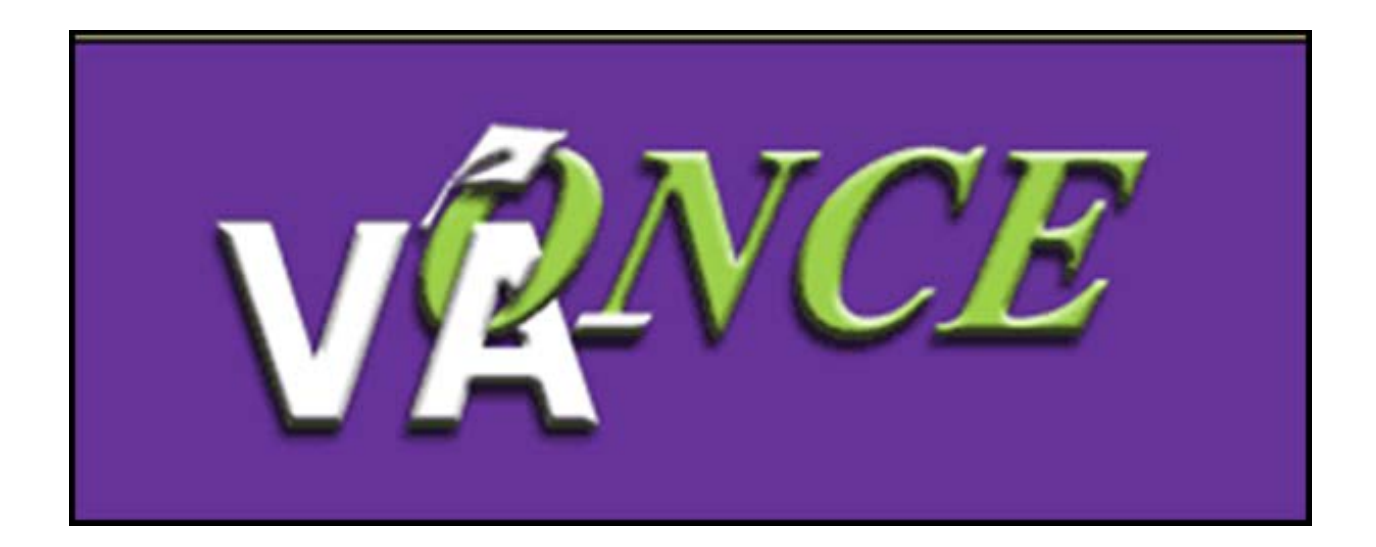

Installation Date 12/2/17

Version P053 of VA-ONCE expands the capabilities of Apprenticeship (APP) and On-the-Job-Training (OJT) training facilities. In addition to submitting Enrollment Certifications (VA Form 22-1999), these facilities will now be able to submit the Monthly Certification of On-The-Job and Apprenticeship Training (VA Form 22-6553d).

Note: The Monthly Certification (22-6553d) must be associated with an Enrollment Certification (22-1999) submitted AFTER this installation. This means that facilities that previously submitted an Enrollment Certification will need to submit a *new* Enrollment Certification for the same period in order to submit Monthly Certifications.

This Guide supersedes the previous Guide for OJT/APP Enrollment Certifications (VA-ONCE P048 Guide dated 10-16-16). Some information remains the same, but this version has been updated to show the screen functionality post-install of P053.

## For SCOs - Adding a Program to an OJT or APP facility

Log in and select Admin/ Maintenance/ Standard Programs.

Once on the Standard Programs page, enter all programs that are offered at the facility.

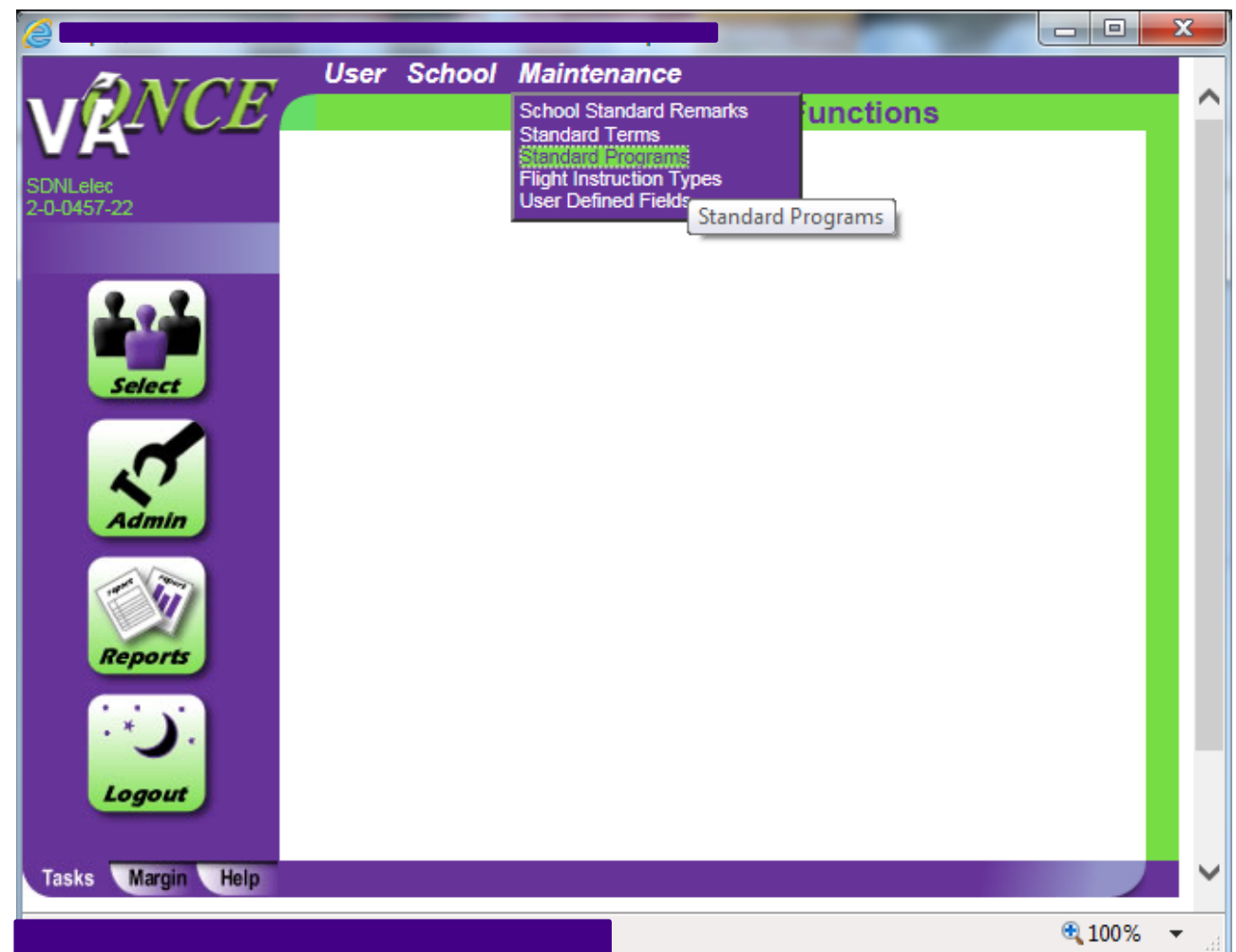

|            | VA-U          | Add De ete                                     | Alpha by Abbrev _ Alph                                                    | a by Program                                     | Deactivat                 | e                            |           |            | _                                                                                                    |          | Prir |
|------------|---------------|------------------------------------------------|---------------------------------------------------------------------------|--------------------------------------------------|---------------------------|------------------------------|-----------|------------|----------------------------------------------------------------------------------------------------|----------|------|
| INCL       |               |                                                |                                                                           | Stand                                            | dard Pro                  | grams                        |           |            |                                                                                                    |          |      |
|            |               | Abbreviation                                   | Program                                                                   | Objective<br>Code                                | Course<br>Code            | Facility Code                | Deact     | Order #    | 702<br>Compliant                                                                                                    |          |      |
| 2          |               | COMM                                           | Commercial Electrician                                                    | 997                                              | 997                       | 20045722                     |           | 2          | 1                                                                                                    |          |      |
|            |               | Elect                                          | Electrician OJT                                                           | 998                                              | 998                       | 20045722                     |           | 3          | <ul> <li>Image: A set of the set of the</li></ul> |          |      |
| alect      |               | RES                                            | Residential Electrician                                                   | 997                                              | 997                       | 20045722                     |           | 1          | ~                                                                                                    |          |      |
| Admin      |               |                                                |                                                                           |                                                  |                           |                              |           |            |                                                                                                    |          |      |
| eports     |               |                                                |                                                                           |                                                  |                           |                              |           |            |                                                                                                    |          |      |
| ÷)         |               |                                                |                                                                           | Edit Program                                     |                           |                              |           | Save       | Cancel                                                                                                    |          |      |
| ogour      | C(<br>Pro     | DMM<br>gram Abbreviation                       |                                                                           | nmercial Electrician<br>ram Name                 |                           |                              | 2<br>Orde | Y Number   |                                                                                                    |          |      |
|            | Fac           | ility Code                                     |                                                                           |                                                  | D (007) Apr               | ronticoship                  |           | ~          |                                                                                                    |          |      |
|            | VA            | Objective Code                                 | liceship                                                                  | VA                                               | Course Code               | brenucesnip                  |           | •          |                                                                                                    |          |      |
|            |               | 1                                              |                                                                           |                                                  | $\checkmark$              |                              |           |            |                                                                                                    |          |      |
|            | De            | activate                                       |                                                                           |                                                  | All Progra<br>Associatio  | ams Have<br>ons              |           |            |                                                                                                    |          |      |
|            | N.E.<br>For a | C. = Not Elsewhere<br>a full list of courses v | Classified. If a VA Objective or Co<br>which apply to each code, please s | urse Code does not see<br>ee the Help and Margir | em to apply to<br>a text. | your program, please use one | of the ge | neral code | s which contai                                                                                                    | n N.E.C. |      |
| Margin Hel |               |                                                |                                                                           |                                                  |                           |                              |           |            |                                                                                                    |          |      |
|            |               |                                                |                                                                           |                                                  |                           |                              |           |            |                                                                                                    |          |      |

To add a Program, click "Add" at the top of the page. The "Edit Program" section at the bottom of the screen will become enabled and a program can be added.

Complete the Program Abbreviation and the Program Name.

|                                              | Save Cancel                       |   |
|----------------------------------------------|-----------------------------------|---|
| COM&RES<br>Program Abbreviation              | 3 V<br>Order Number               |   |
| 20045722 (SDNL ELECTRICAL V<br>Facility Code |                                   |   |
| VA Objective Code                            | VA Course Code                    | ~ |
| Deactivate                                   | All Programs Have<br>Associations |   |

After entering the Program Abbreviation and Program Name, go to the VA Course Code. Scroll to the bottom of the list and select either APP (997) Apprenticeship or OJT (998) On-the-Job-Training, as appropriate.

| COM&RES Com<br>Program Abbreviation Progra<br>20045722 (SDNL ELECTRICAI V<br>Facility Code<br>VA Objective Code<br>Deactivate    | dit Program<br>mercial & Residential Electrician<br>m Name<br>VA Course Code<br>All Programs Have<br>Associations                 | Save Cancel<br>Save Cancel<br>NCD (585) Shee<br>NCD (610) Shoe<br>NCD (627) Texti<br>NCD (627) Texti<br>NCD (628) Toba<br>NCD (628) Toba<br>NCD (621) Upho<br>NAI (201) Applie<br>NAI (201) Bible<br>NAI (202) Bible<br>NAI (203) Buildii<br>NAI (204) Busin<br>NAI (205) Data I<br>NAI (205) Data I                              | etmetal Working<br>Making And Repair<br>eying<br>ile Manufacturing<br>acco Manufacturing<br>obstering<br>ed, Fine And Graphics Arts Technology<br>notive Technology<br>Study Or Religious Work (Technology)<br>ng And Construction Technology<br>Processing Technology<br>Processing Technology                                                                                                    |
|----------------------------------------------------------------------------------------------------|----------------------------------------------------------------------------------------------------|----------------------------------------------------------------------------------------------------|----------------------------------------------------------------------------------------------------|
| The VA Objective<br>automatically fill<br>abbreviation, cod<br>description. Click<br>program is addec                            | Code will<br>in the same<br>le, and<br>Save and the<br>l.                                                                         | NAI (2007) Mechi<br>NAI (2008) Medic<br>NAI (211) Misce<br>NAI (212) Misce<br>NAI (212) Misce<br>FLI (341) Advan<br>FLI (342) Airline<br>FLI (342) Airline<br>FLI (344) Flight<br>FLI (345) Instruu<br>FLI (345) Instruu<br>FLI (346) Multie<br>FLI (347) Other<br>Other<br>Other (999) Spec<br>APP (997) Appri<br>OJT (998) On-T | anical Technology<br>al Or Related Technology<br>Ilaneous Engineering-Related Technology<br>Ilaneous Science-Related Technology<br>Technologies, N.E.C<br>e, Criminology, Fire Protection (Technology)<br>ced Flight Or Commercial Pilot<br>Transport Pilot Training<br>Instructor Course<br>Training<br>ment Rating Course<br>ngine Class Rating Course<br>Flight Training, N.E.C<br>tain Program<br>enticeship<br>he-Job Training |
| COM&RES Program Abbreviation 20045722 (SDNL ELECTRICAL  Facility Code OJT (998) On-The-Job Training VA Objective Code Deactivate | Edit Program Commercial & Residential Electrician Program Name OJT (998) On-The-Job VA Course Code All Programs Have Associations | Save Canc<br>3 V<br>Order Number<br>Training                                                                                                    | e/<br>5                                                                                                    |

#### Adding a Student

Click on the Student menu at the top of the screen and select "Add".

| C VA-ONCE Student Select - Window          | ws Internet Explorer               |                         |                       |                             |                        |  |  |  |
|--------------------------------------------|------------------------------------|-------------------------|-----------------------|-----------------------------|------------------------|--|--|--|
| ANOE Student                               | School Detail                      |                         |                       |                             | Print 💦 🔺              |  |  |  |
|                                            | e i                                |                         | Select Student        | l)                          |                        |  |  |  |
| shane ferrebee<br>1-1-9999-99              | Equals<br>Search Rang              | ge Search Text          | Se                    | Search Clear                |                        |  |  |  |
| Deactivate<br>Change SSN                   | N                                  | Ali 🔽 Ali               | All                   | All 💌                       | 1                      |  |  |  |
| Lel                                        | to ALL                             | Chapter and Training Ty | Program and           | Filter                      |                        |  |  |  |
| Select Date F                              | Range or Days until<br>Cert End or | Training Time P         | rior Credit Activ     | ve Duty Reset               |                        |  |  |  |
| Showing 1-                                 | 100                                |                         | Show a                | II Show Logs                | ·                      |  |  |  |
| Admin 8 S                                  | SN File # Pay Las                  | t Name First Name       | Chapt Program La      | ist Cert Facility Code      |                        |  |  |  |
|                                            | <u>00</u>                          | JOE                     | 33 BS AN SCI 2/<br>11 | /8/2011<br>1.22 AM 11999999 | 1                      |  |  |  |
| 2                                          | 49 <b>411</b>                      | LARRY                   | 35 MBA 7/             | /9/2010<br>1:26 AM 11999999 |                        |  |  |  |
|                                            | 00                                 | TYLER                   | 1606 BS AN SCI 8/2    | 24/2010<br>1:17 AM 11999999 |                        |  |  |  |
|                                            |                                    | BARB                    | 30 GUEST<br>STUDENT   | 11999999                    |                        |  |  |  |
|                                            |                                    | h i                     | 11/                   | 11999999                    |                        |  |  |  |
|                                            | 000                                | FRED                    | 33 BS AN SCI 2        | 11/2010                     |                        |  |  |  |
|                                            | 00                                 | JOHN                    | 33 AS-AS 3            | 28 PM 11999999              |                        |  |  |  |
|                                            |                                    |                         |                       | 1113333331                  |                        |  |  |  |
|                                            |                                    |                         |                       |                             |                        |  |  |  |
|                                            |                                    |                         |                       |                             |                        |  |  |  |
|                                            |                                    |                         |                       |                             |                        |  |  |  |
| Tasks Margin Help                          |                                    |                         |                       |                             |                        |  |  |  |
| https://vaonce.vba.va.gov/vaonce_student/s | student_select.asp#                |                         |                       | Loc                         | al intranet 🗮 100% 🔹 🚲 |  |  |  |

#### Adding a Student – continued

Enter the Last Name, select the appropriate facility code from the drop down, enter the Student SSN and enter the Student SSN again in the Confirm Student SSN field. **Be very careful to enter the correct SSN for the student**.

Click OK when finished.

- If the student exists at another school, a message appears (see page 8).

- If the student already exists at **your** school, a different message appears (see page 9).

- If the student is being added to VA-ONCE for the first time, you will be taken to the Bio page.

| Add a Student Enter the following information for the student Last Name* Facility Code* Student SSN* Confirm Student SSN* Student Has No SSN OK Cancel Task Margin Help | A-ONCE Student Ado      | ot Maintenance - Windows Internet Explorer                              |  |
|----------------------------------------------------------------------------------------------------|-------------------------|-------------------------------------------------------------------------|--|
| Yanne04       Enter the following information for the student         Keyboard Shortcuts                                                                                | v ZNCE                  | Add a Student                                                           |  |
| Keyboard Shortcuts     Last Name*     Facility Code*     Student SSN*   Confirm Student SSN*   Student Has No SSN     OK   Cancel                                       | VAonce04<br>2-2-2222-22 | Enter the following information for the student                         |  |
| Tasks Margin Help                                                                                                    | Keyboard Shortcuts      | Last Name*  Facility Code*  Student SSN* Confirm Student SSN*  K Cancel |  |
|                                                                                                    | Tasks Margin Help       |                                                                         |  |

#### Adding a Student – Student Exists at another school

If you receive this message, the student has been certified in the past by another school. When you add the student, you will be able to see, but not modify, those past certifications.

Click OK to continue, or Cancel if this is not the correct student.

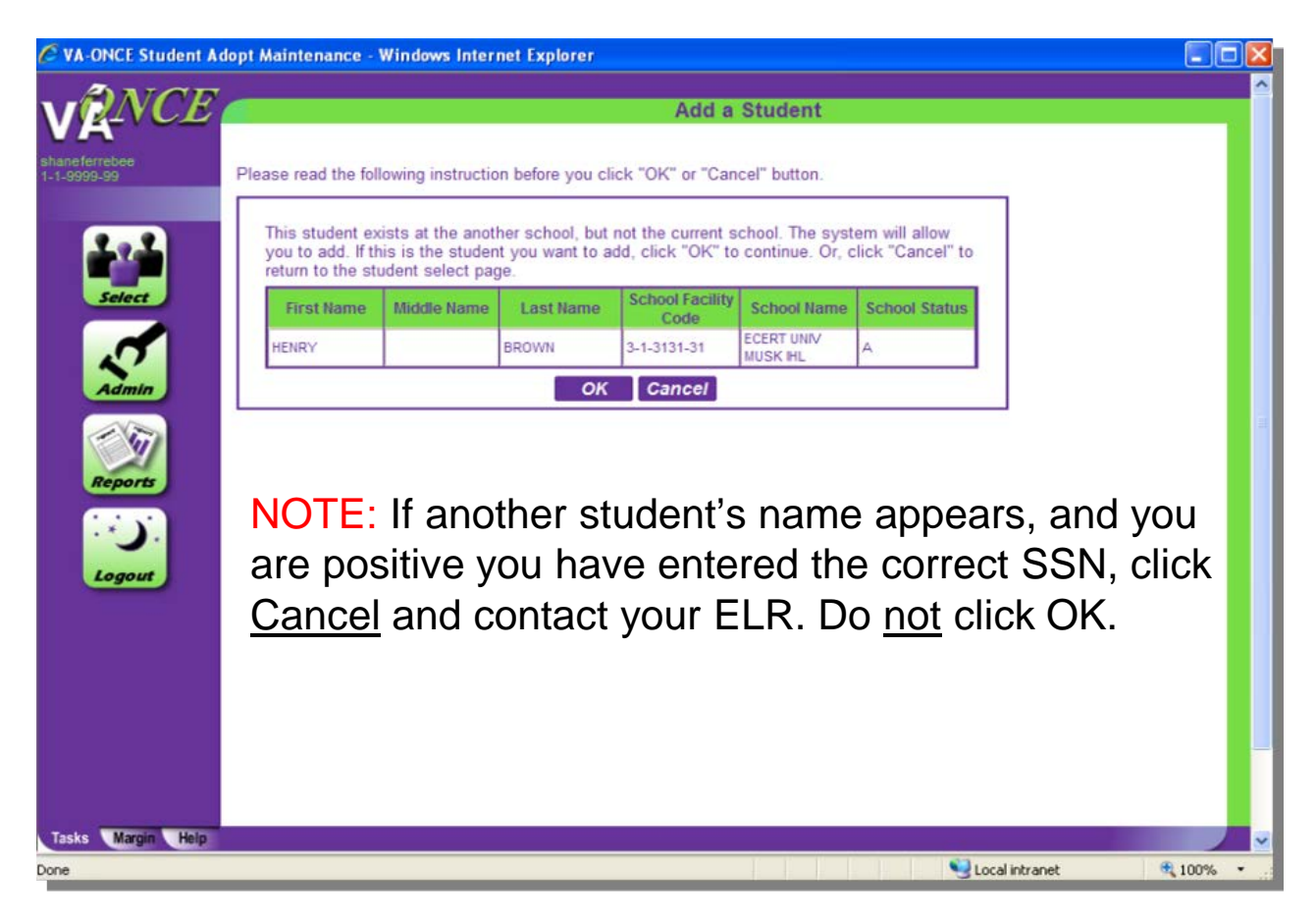

#### Adding a Student – Student Exists at Your School

If you receive this message, the student **is at your school**. The Student Status column will have an A (Active), D (Deleted), or I (Inactive). If Deleted or Inactive, click cancel to go back to select student page. Then, on the select student page, use the Status filter for Deleted or Inactive. This will bring up a list of students in that status and you can undelete or reactivate the student.

| C VA-ONCE Student Ad         | opt Maintenance - Windows Internet Explorer                                                                                                    |      |
|------------------------------|----------------------------------------------------------------------------------------------------|------|
| V RNCE                       | Add a Student                                                                                                    | ^    |
| shaneferrebee<br>1-1-9999-99 | Please read the following instruction before you click "OK" or "Cancel" button.                                                                                                    |      |
| <b>4</b> 2 <b>4</b>          | This student has already existed at the current school. The system will not allow you to add.<br>You still can edit the student's information. Click "OK" to go to the student's bio page. Click<br>"Cancel" to go back to the student select page. |      |
| Select                       | First Name         Middle Name         Last Name         School<br>Facility Code         School Name         School<br>Status         Student                                                                                                    |      |
| 2                            | JOE L CHARLIE 1-1-9999-99 A A<br>OK Cancel                                                                                                    |      |
| Reports<br>Logout            |                                                                                                    |      |
| Taske Marrin Hain            |                                                                                                    |      |
| rooms margini neib           | Second intranet                                                                                                    | 100% |

## **Completing and Submitting an Enrollment Certification**

Once added, the SCO complete the Bio page. On the Bio page, the Training Type will be APP\_OJT.

| 2                       | - Internet Explorer                                                                                                    |                                                                                                    |                            |
|-------------------------|----------------------------------------------------------------------------------------------------|----------------------------------------------------------------------------------------------------|----------------------------|
| ANOD                    |                                                                                                    | Sav                                                                                                    | e Cancel Print < Student 🕨 |
| SDNLelec<br>2-0-0457-22 | Name: STEIN, FRANK N<br>SSN: 555-44-7777<br>File/Payee: 555-44-7777/00                                                                                                    | Bio Data<br>Program: ELECT<br>Chapter: 30<br>Training Type: APP/OJT                                                                                                    | 2                          |
|                         | Bio Certs VA L                                                                                                    | Data Log History                                                                                                    |                            |
| Tasks Margin Help       | FRANK       N         Salutation       First Name*       Middle Na         555-44-7777       20156         SSN*       Student ID         555-44-7777       00       30         555-44-7777       00       30         File Number*       Payee#       Chapter*         APP_OJT       ✓       Training Type*         SDNL ELEC       2-0-0457-22       School Short Name         Flectrician OJT       ✓         Program*       ✓         NONE       ✓         Prior Training Credit*       Guest Student         Guest Student       Active Duty         Primary School Name       State         User Def 1       User Def 2 | STEIN         me       Last Name*         Address*       Location         123 MAIN ST         ANYTOWN         MI         City*         State*         48756         Zip*         Zips         Phone         Email         Alternate Email         Notes         User Def 3 |                            |
|                         |                                                                                                    |                                                                                                    | 🕄 100% 🔻 🗸                 |

## **Completing and Submitting an Enrollment Certification**

The SCO should add the student and complete the Bio page. On the Bio page, the Training Type will be APP\_OJT.

| 6                       | - Internet Explorer                                                                                                    |                                                                                                    |                               |
|-------------------------|----------------------------------------------------------------------------------------------------|----------------------------------------------------------------------------------------------------|-------------------------------|
| ANOT                    |                                                                                                    | 8                                                                                                    | Save Cancel Print < Student 🕨 |
| SDNLelec<br>2-0-0457-22 | Name: STEIN, FRANK N<br>SSN: 555-44-7777<br>File/Payee: 555-44-7777/00                                                                                                    | Bio Data<br>Program: ELECT<br>Chapter: 30<br>Training Type: APP/OJT                                                                                                    | 2                             |
|                         | Bio Certs                                                                                                    | VA Data Log History                                                                                                    |                               |
| Tasks Margin Help       | FRANK       N         Salutation       First Name*       M         555-44-7777       20156         SSN*       Student ID         555-44-7777       00       30         File Number*       Payee#       Chapter         APP_OJT       Training Type*       SDNL ELEC       2-0-0457-22         School Short Name       Facility Code       Electrician OJT         Program*       NONE          NONE           Prior Training Credit*       Guest Student       Active Duty         Primary School – Name       State         User Def 1       User Def 2 | STEIN         iddle Name       Last Name*         Suffix         Address*       Location         123 MAIN ST         *         ANYTOWN         MI         City*         State*         48756         Zip*         Zip*         Phone         Email         Alternate Email         Notes         User Def 3 |                               |
|                         |                                                                                                    |                                                                                                    | 100% -                        |

To start a certification, click Cert at the top of the page and select "New Enrollment". The "Edit Enrollment (1999)" area at the bottom of the screen will become enabled.

All fields should be completed as on the paper form. The Program Name field is optional and is not sent to VA. The SCO should select whether the Type of Training is Apprenticeship or On-The-Job Training. Once completed, Click "Submit" at the top of the page.

| ANOR                    | Cer                                  | Cert Complete Submit                                             |       |                                                              |          |        |              |             |              |             |                 | Print ┥ Stude |   |  |  |
|-------------------------|--------------------------------------|------------------------------------------------------------------|-------|--------------------------------------------------------------|----------|--------|--------------|-------------|--------------|-------------|-----------------|---------------|---|--|--|
| VAonce04<br>2-2-2222-22 | New<br>New<br>Repla<br>Amer<br>Delet | Entrollinten:<br>Monthly Veri<br>ace<br>id<br>e<br>one to Status |       | Certs<br>Program: ASTRO<br>Chapter: 33<br>Training Type: APP |          |        |              |             | P/OJT        | лл 🛛        |                 |               |   |  |  |
|                         | Cital                                |                                                                  | 2     | certs                                                        | V.       | A D    | ata          |             | og 🖉         | Histor      | <i>y</i>        |               |   |  |  |
|                         | All                                  | ✓ A                                                              | 11    | ~                                                            | All      |        |              | ~           |              | to          | E               | ilter         |   |  |  |
|                         | Course N                             | ame Sta                                                          | atus  |                                                              | Facility | Code   |              | Beg         | in Date Rang | e End Dat   | e Range         |               |   |  |  |
| Select                  | - Se                                 | Name                                                             | Info  | Begin Date                                                   | Мо       | Yr     | Hrs          | End Date    | Hrs          | Hrs         | Code            | Cert ID       |   |  |  |
|                         | 2                                    |                                                                  | E)    |                                                              |          |        |              |             |              |             | 31313131        |               |   |  |  |
|                         |                                      |                                                                  |       |                                                              |          |        |              |             |              |             |                 |               |   |  |  |
|                         |                                      |                                                                  |       |                                                              |          |        |              |             |              |             |                 |               |   |  |  |
| Admin                   |                                      |                                                                  |       |                                                              |          |        |              |             |              |             |                 |               |   |  |  |
|                         |                                      |                                                                  |       | E                                                            | dit Er   | nrollr | nent         | (1999)      |              |             |                 | Save Cancel   |   |  |  |
|                         |                                      |                                                                  | 10/0  | 1/2017 10/                                                   | 02/201   | 9 Or   | n-The        | -Job Traini | ng 🗸         | 40          | 40              |               |   |  |  |
| Reports                 | Program                              | Name                                                             | Begin | Date End                                                     | Date     | Тур    | e of Tr      | aining      | Tra          | ainee Hours | Hrs in Standard | Work Week     |   |  |  |
| (                       | Remark                               | s                                                                |       |                                                              |          |        |              |             |              |             |                 |               |   |  |  |
|                         |                                      | -                                                                |       |                                                              |          |        | $\wedge$     |             |              |             |                 |               |   |  |  |
| Logout                  |                                      |                                                                  |       |                                                              |          |        | $\checkmark$ |             |              |             |                 |               |   |  |  |
|                         |                                      |                                                                  |       |                                                              |          |        |              |             |              |             |                 |               |   |  |  |
|                         |                                      |                                                                  |       |                                                              |          |        |              |             |              |             |                 |               |   |  |  |
|                         |                                      |                                                                  |       |                                                              |          |        |              |             |              |             |                 |               |   |  |  |
|                         |                                      |                                                                  |       |                                                              |          |        |              |             |              |             |                 |               |   |  |  |
|                         |                                      |                                                                  |       |                                                              |          |        |              |             |              |             |                 |               |   |  |  |
|                         |                                      |                                                                  |       |                                                              |          |        |              |             |              |             |                 |               |   |  |  |
|                         |                                      |                                                                  |       |                                                              |          |        |              |             |              |             |                 |               |   |  |  |
|                         |                                      |                                                                  |       |                                                              |          |        |              |             |              |             |                 |               |   |  |  |
|                         |                                      |                                                                  |       |                                                              |          |        |              |             |              |             |                 |               |   |  |  |
|                         |                                      |                                                                  |       |                                                              |          |        |              |             |              |             |                 |               |   |  |  |
| Taske Margin Holp       |                                      |                                                                  |       |                                                              |          |        |              |             |              |             |                 |               | _ |  |  |

The image in TIMS will look very much like an Enrollment Certification for an IHL or NCD, but will contain fields that are specific to the training type OJT/APP (those found on the back of the 22-1999).

|                               | Enrollme                                                                 | ent Certification                                                                   | VA-ONCE ver. P048 - Chapter 33             |  |
|-------------------------------|--------------------------------------------------------------------------|-------------------------------------------------------------------------------------|--------------------------------------------|--|
|                               |                                                                          |                                                                                     | <u>VA File No.</u><br>555664444-           |  |
| Student Infor<br>TAYLOR, TIM  | mation                                                                   |                                                                                     |                                            |  |
| Type of Train<br>Apprenticesh | ing<br>ip                                                                |                                                                                     |                                            |  |
| Name of Progr<br>RESIDENTIAL  | am<br>ELECTRICI                                                          | AN; 997; 997                                                                        |                                            |  |
| Credit for Pr<br>NONE         | ior Trair                                                                | ling                                                                                |                                            |  |
| Training Dates<br>Begin End   |                                                                          | Hrs Employed<br>Per Week                                                            | Number of <u>Hrs</u><br>Standard Work Week |  |
| 10/10/16 10/0                 | 8/18                                                                     | 35.00                                                                               | 35.00                                      |  |
| Remarks                       |                                                                          |                                                                                     |                                            |  |
| CERT                          | IFICATION                                                                | I: All Provisions                                                                   | on VA Form 22-1999 Are Certified.          |  |
| Date Signed<br>09/26/2016     | School<br>EC NATH<br>SDNL EI<br>123 TES<br>DETROIT<br>Phone #<br>Facilit | Information<br>IAN LEONARD<br>ECTRICAL<br>ST ST<br>313-211-3111<br>SY Code 20045722 |                                            |  |
|                               |                                                                          | Elect                                                                               | ronically Received by VA: 09/29/2016       |  |
| VA Form 22-19<br>Mar 2009 OMB | 99<br>Control M                                                          | Io. 2900-0073                                                                       |                                            |  |
| CertID: 3410<br>TransId: 1306 | 0090<br>77                                                               |                                                                                     |                                            |  |

## Completing and submitting a Monthly Certification of On-The-Job and Apprenticeship Training

On the Certs tab highlight the period for which a Monthly Certification is being submitted, from the Cert menu, select "New Monthly Verification".

| ANOR                    | Ce         | <b>rt</b> Compl                                         | ete S                  | Submit     |                 |           |         |                                               |                             |                    |                      | Print <     | Student 🕨 |
|-------------------------|------------|---------------------------------------------------------|------------------------|------------|-----------------|-----------|---------|-----------------------------------------------|-----------------------------|--------------------|----------------------|-------------|-----------|
| VAonce04<br>2-2-2222-22 | Ame<br>Dek | v Enrollment<br>Middenini/Midden<br>blace<br>end<br>ete | <b>idealidoir</b><br>2 |            |                 |           |         | Certs<br>Program:<br>Chapter: 3<br>Training T | ELEC101<br>33<br>Type: APP/ | OJT                |                      | 4           |           |
|                         |            | BIU                                                     | ~                      | certs      | V.              | A Da      | ata     | Log                                           | 3                           | History            |                      |             |           |
| 2.2                     | All        | ✓ Al                                                    | l<br>tue               | ~          | All             | Code      |         | ►<br>Begin                                    | Data Rance                  | to End Date        | Range                | ilter       |           |
|                         | Ba         | Program                                                 | Info                   | Begin Date | Mo              | Yr        | Hrs     | End Date                                      | Trainee                     | Standard           | Facility             | Cert ID     | 1         |
| Select                  | 4          | Name<br>ELECT 101                                       | ( <b>E</b> )           | 09/05/2017 |                 |           |         | 09/06/2019                                    | 40                          | 40                 | Code<br>31313131     | 38744345    |           |
|                         |            |                                                         |                        |            |                 |           |         |                                               |                             |                    |                      |             |           |
| Admin                   |            |                                                         |                        |            |                 |           |         |                                               |                             |                    |                      |             |           |
| Admin                   |            |                                                         |                        |            |                 |           |         |                                               |                             |                    |                      |             |           |
| - 47                    |            |                                                         | 00.00                  | Vi         | ew Er           | nrolli    | ment    | (1999)                                        |                             | 10                 |                      | Save Cancel |           |
| Reports                 | Progra     | m Name                                                  | 09/0<br>Begin          | Date End I | 06/2019<br>Date | Or<br>Typ | e of Tr | Job Training<br>aining                        | J V<br>Train                | 40<br>lee Hours Hi | 40<br>rs in Standard | Work Week   |           |
| 1.1.1                   | Rema       | rks                                                     |                        |            |                 |           |         |                                               |                             |                    |                      |             |           |
|                         |            | 110                                                     |                        |            |                 |           |         |                                               |                             |                    |                      |             |           |
| Logout                  |            |                                                         |                        |            |                 |           | $\sim$  |                                               |                             |                    |                      |             |           |
|                         |            |                                                         |                        |            |                 |           |         |                                               |                             |                    |                      |             |           |
|                         |            |                                                         |                        |            |                 |           |         |                                               |                             |                    |                      |             |           |
|                         |            |                                                         |                        |            |                 |           |         |                                               |                             |                    |                      |             |           |
|                         |            |                                                         |                        |            |                 |           |         |                                               |                             |                    |                      |             |           |
|                         |            |                                                         |                        |            |                 |           |         |                                               |                             |                    |                      |             |           |
|                         | L          |                                                         |                        |            |                 |           |         |                                               |                             |                    |                      |             |           |
|                         |            |                                                         |                        |            |                 |           |         |                                               |                             |                    |                      |             |           |
|                         |            |                                                         |                        |            |                 |           |         |                                               |                             |                    |                      |             |           |
| Tasks Margin Help       |            |                                                         |                        |            |                 |           |         |                                               |                             | IHL-I              | NCD                  | Flight A    | PP-OJT    |

14

| 6                       | - VA-ONCE                                                                                                    | APP/OJT CER                                    | TS - Internet Exp   | lorer       | -        | Inc. Aug. 1                                               | anny to f           | -               | 10.00            |                  |         | x          |
|-------------------------|----------------------------------------------------------------------------------------------------|------------------------------------------------|---------------------|-------------|----------|-----------------------------------------------------------|---------------------|-----------------|------------------|------------------|---------|------------|
| ANO                     | Cer                                                                                                    | rt Complet                                     | e Submit            |             |          |                                                           |                     |                 |                  | Print ┥ :        | Student |            |
| VA000004<br>2-2-2222-22 | Nam<br>SSN:<br>File/I                                                                                                    | e: FUDD, ELN<br>: 888-88-8888<br>Payee: 888-88 | IER<br>8888/00      |             | Ce<br>(  | r <b>ts</b><br>Program: EL<br>Chapter: 33<br>Training Typ | EC101<br>e: APP/OJT | r               |                  | 2                |         |            |
|                         |                                                                                                    | Bio                                            | Certs               | VA          | Data     | Lo                                                        | g 🖉                 | Histor          | v 🦳              |                  |         |            |
| 2.2                     | All                                                                                                    | ✓ All                                          | ~                   | All         | de       | ► Resin                                                   | Data Ranga          | to              | Bassa            | Filter           |         |            |
| Select                  | Source in the second second se | Program<br>Name                                | nfo Begin Date      | Mo          | Yr Hrs   | End Date                                                  | Trainee<br>Hrs      | Standard<br>Hrs | Facility<br>Code | Cert ID          |         |            |
|                         | ▼4 E                                                                                                    | ELECT 101                                      | 09/05/2017          |             |          | 09/06/2019                                                | 40                  | 40              | 31313131         | 38744345         |         |            |
| Admin                   |                                                                                                    |                                                | <u>a</u> 09/05/2017 |             |          | 09/06/2019                                                | 40                  | 40              | 31313131         |                  |         |            |
|                         |                                                                                                    |                                                | Edit M              | onthly \    | /orifica | tion (6553                                                | d)                  |                 |                  | Savo Ca          | ncol    |            |
| Reports                 | Septe                                                                                                    | ember 🗸 Cert                                   | Month               | 2017 🗸      | Cert Yes |                                                           | s Worked            |                 |                  | Save U Gai       | ncer    |            |
|                         | Yes N                                                                                                    | Trainee Enr<br>Approved P                      | olled in and Pursui | ng<br>Shown |          | Da                                                        | te Terminate        | d               | Reason for       | ✓<br>Termination |         |            |
| Logout                  | Yes N                                                                                                    | Rate in Acco<br>Agreement                      | ordance with Train  | ing         |          | Ra                                                        | ite                 |                 | Effective Da     | ate              |         |            |
|                         | Remark                                                                                                    | IS                                             | $\langle \rangle$   |             |          |                                                           |                     |                 |                  |                  |         |            |
|                         |                                                                                                    |                                                |                     | I           |          |                                                           |                     |                 |                  |                  |         |            |
|                         |                                                                                                    |                                                |                     |             |          |                                                           |                     |                 |                  |                  |         |            |
|                         |                                                                                                    |                                                |                     |             |          |                                                           | 61 <u>1</u> 218     |                 | <b>F</b> 11-1    |                  |         |            |
| lasks Margin He         | lp.                                                                                                    |                                                |                     |             |          |                                                           | 1                   | HL-NCD          | Fligh            | и др             | Р-ОЈТ   | <b>•</b> • |
|                         |                                                                                                    |                                                |                     |             |          |                                                           |                     |                 |                  |                  | 🔍 100%  | •          |

The "Edit Monthly Verification (6553d)" section will open in the lower 1/2 of the screen.

The default is the first month and year of the training period.

The default for both Yes/No drop down menus is "Yes".

Enter the number of hours worked for the month and click Submit at the top of the screen, just as you would for an Enrollment.

| Edit Monthly Verification (                                            | 6553d)            | Save Cancel            |
|------------------------------------------------------------------------|-------------------|------------------------|
| September V Cert Month 2017 V Cert Year                                | 136<br>Hrs Worked |                        |
| Yes  Trainee Enrolled in and Pursuing Approved Program for Month Shown | Date Terminated   | Reason for Termination |
| Yes  Rate in Accordance with Training Agreement                        | Rate              | Effective Date         |
| Remarks                                                                |                   |                        |

Once a Monthly Verification has been submitted, the default Cert Month (and Cert Year, if applicable) will increment.

Example: After the Monthly Verification above is submitted, the next "New Monthly Verification" started will have a Cert Month of October.

## A printed version of the 6553d is below. It will look the same printed from VA-ONCE, or displayed in TIMS.

| Мс                                                             | nthly Certification of VA-ONCE                                                                                                    | On-The-Job and Apprenticeship Training<br>ver. P053 - Chapter 33 |
|----------------------------------------------------------------|----------------------------------------------------------------------------------------------------|------------------------------------------------------------------|
|                                                                |                                                                                                    | VA File No.<br>8888888888-                                       |
| Student Informat<br>FUDD, ELMER                                | ion                                                                                                    |                                                                  |
| Type of Training<br>On-the-Job Trai                            | ning                                                                                                    |                                                                  |
| Name of Program<br>ELCTRICIAN;998;                             | 998                                                                                                    |                                                                  |
| Training Dates<br>Begin End                                    | Hrs Employed<br>Per Week                                                                                                    | Number of Hrs<br>Standard Work Week                              |
| 09/05/17 09/06/1                                               | 9 40.00                                                                                                    | 40.00                                                            |
| Month(s)/Year to                                               | be Certified N                                                                                                    | lumber of Hours Worked                                           |
| September 2017                                                 |                                                                                                    | 136                                                              |
| Trainee Enrolled                                               | in and Pursuing the Ap                                                                                                    | proved Program for the Months shown? Yes                         |
| Date Terminated:                                               | Reason for Termi                                                                                                    | .nation:                                                         |
| Remarks                                                        |                                                                                                    |                                                                  |
|                                                                |                                                                                                    |                                                                  |
| CERTIFI                                                        | CATION: All Provision                                                                                                    | s on VA Form 22-6553d Are Certified                              |
| Name of Contra<br>Date Signed<br>11/20/2017                    | act School\Branch Loc<br>School Information<br>EC VAONCE ACCOUNT<br>ECERT UNIV MUSK IHL<br>A VERY COOL PLACE<br>MUSKOGEE, OK 12345<br>Phone #<br>Facility Code 313131 | ation OKLAHOMA CITY                                              |
|                                                                | E                                                                                                    | lectronically Received by VA:                                    |
| VA Form 22-655<br>DEC 2016 OMB Co<br>CertID: 38744<br>TransId: | 8d-1<br>ontrol No. 2900-0178<br>846                                                                                                    |                                                                  |

If the trainee was not pursuing training for the entire month, or the training was completed, change the drop down for "Trainee Enrolled in and Pursuing Approved Program for the Month Shown" to "No".

The "Date Terminated" field will become enabled for entry. Enter the date the trainee stopped training, and select a reason from the drop down menu. If no reason applies, select "Other (See Remarks)" and enter the reason in Remarks. Both the date and reason are required.

| Edit Monthly Verification                                              | n (6553d)                     | Save Cancel                                                                                                |
|------------------------------------------------------------------------|-------------------------------|----------------------------------------------------------------------------------------------------|
| October V Cert Month 2017 V Cert Year                                  | Hrs Worked                    |                                                                                                    |
| No   Trainee Enrolled in and Pursuing Approved Program for Month Shown | 11/15/2017<br>Date Terminated | Completed Program<br>Employment Terminated                                                                 |
| Yes  Rate in Accordance with Training Agreement Remarks                | Rate                          | Called To Active Duty<br>Formally Withdrew<br>Stopped Attending<br>Leave Of Absence<br>Other (See Remarks) |
|                                                                        |                               |                                                                                                    |

If the rate has changed from the Training Agreement, change the drop down for "Rate in Accordance with Training Agreement" to "No".

The "Rate" and "Effective Date" fields will become enabled for entry. Enter the date, the new rate, and the effective date. Both the Rate and effective Date

If remarks are needed on any Monthly Verification, they can be entered in the free text Remarks field. Remarks are limited to 50 characters. Please limit them to only those necessary for processing the claim.

| Edit Monthly Verification (6                                           | 6553d)           | Save Cancel                  |
|------------------------------------------------------------------------|------------------|------------------------------|
| October V Cert Month 2017 V Cert Year                                  | 80<br>Hrs Worked |                              |
| Yes  Trainee Enrolled in and Pursuing Approved Program for Month Shown | Date Terminated  | Reason for Termination       |
| No  Rate in Accordance with Training Agreement                         | 95.00<br>Rate    | 10/15/2017<br>Effective Date |
| Remarks                                                                |                  |                              |

## **Correcting a Mistake on a Monthly Verification**

If you submit a Monthly Verification which is incorrect, for example, there was a typo in the number of hours worked for the month, you can replace that Monthly Verification.

|                         | - VA-ONCE APP/OJT CERTS - Internet Explorer                                                                                                    | X           |  |  |  |  |  |  |
|-------------------------|----------------------------------------------------------------------------------------------------|-------------|--|--|--|--|--|--|
| ANO                     | Cert Complete Submit Print <                                                                                                    | 🛛 Student 🕨 |  |  |  |  |  |  |
| VAonce04<br>2-2-2222-22 | New Errollment     Certs       New Monthly Verification     Program: ELEC101       Amend     Chapter: 33       Delete     Training Type: APP/OJT       Change to Status 2     VA Data |             |  |  |  |  |  |  |
|                         |                                                                                                    |             |  |  |  |  |  |  |
|                         | Course Name Status Facility Code Begin Date Range End Date Range End Date Range Program Info Begin Date Mo Yr Hrs End Date Trainee Standard Facility Cert ID Are Code Cert ID         |             |  |  |  |  |  |  |
| Select                  | ▼ 4 ELECT 101                                                                                                    |             |  |  |  |  |  |  |
|                         |                                                                                                    |             |  |  |  |  |  |  |
| Admin                   |                                                                                                    |             |  |  |  |  |  |  |
|                         |                                                                                                    | _           |  |  |  |  |  |  |
| - 11                    | View Monthly Verification (6553c) Save Cancel                                                                                                    |             |  |  |  |  |  |  |
| Reports                 | September V Cert Month 2017 V Cert Year 40<br>Hrs Worked                                                                                                    |             |  |  |  |  |  |  |
|                         | Yes V<br>Trainee Enrolled in and Pursuing<br>Approved Program for Month Shown<br>Date Terminated<br>Reason for Termination                                                            |             |  |  |  |  |  |  |
| Logout                  | Yes V Rate in Accordance with Training Agreement Rate Effective Date                                                                                                    |             |  |  |  |  |  |  |
|                         | Remarks                                                                                                    |             |  |  |  |  |  |  |
|                         |                                                                                                    |             |  |  |  |  |  |  |
|                         |                                                                                                    |             |  |  |  |  |  |  |
|                         |                                                                                                    |             |  |  |  |  |  |  |
|                         |                                                                                                    |             |  |  |  |  |  |  |
|                         |                                                                                                    |             |  |  |  |  |  |  |
|                         |                                                                                                    |             |  |  |  |  |  |  |
|                         |                                                                                                    |             |  |  |  |  |  |  |
| lasks Margin Hel        | P IHL-NCD Flight                                                                                                    |             |  |  |  |  |  |  |
|                         |                                                                                                    | 🔍 100% 🛛 👻  |  |  |  |  |  |  |

Highlight the Monthly Verification that contains the mistake. From the Cert menu, select "Replace".

The Edit Replacement (6553d) section at the bottom of the page will be enabled. You may make corrections to the submitted Monthly Verification here.

|                    | Bio                                                                                                    |           |              | Certs      | V.              | A Da         | ata       | Lo         | g 🖉            | History         |                      |              |  |  |
|--------------------|----------------------------------------------------------------------------------------------------|-----------|--------------|------------|-----------------|--------------|-----------|------------|----------------|-----------------|----------------------|--------------|--|--|
| All<br>Course      | Name                                                                                                    | ✓ A<br>St | All<br>tatus | ~          | All<br>Facility | Code         |           | ✓<br>Begin | Date Range     | to<br>End Date  | Range                | Range Filter |  |  |
| 89                 | Prog<br>Nai                                                                                                    | ram<br>ne | Info         | Begin Date | Мо              | Yr           | Hrs       | End Date   | Trainee<br>Hrs | Standard<br>Hrs | Cert ID              |              |  |  |
| ▼4                 | ELECT                                                                                                    | 101       | B)           | 09/05/2017 |                 |              |           | 09/06/2019 | 40             | 40              | 31313131             | 38744345     |  |  |
| -2<br>-4           |                                                                                                    |           | 岡田           |            | 09<br>09        | 2017<br>2017 | 136<br>40 |            |                |                 | 31313131<br>31313131 | 38744346     |  |  |
|                    |                                                                                                    |           |              |            |                 |              |           |            |                |                 |                      |              |  |  |
|                    |                                                                                                    |           | <u> </u>     | Ed         | it Rep          | lace         | ment      | t (6553d)  |                |                 | S                    | ave Cancel   |  |  |
| Sept<br>Yes<br>Yes | rse Name Status Facility Code Begin Date Range End Date Range   Bog Program<br>Name Info Begin Date Mo Yr Hrs End Date Trainee<br>Hrs Standard<br>Hrs Facility<br>Code Cert ID<br>Code   4 ELECT 101 (2) 09/05/2017 09/06/2019 40 40 31313131 38744345   2 (2) (2) (2) (2) (2) (2) (2) (2) (2)   4 (2) (2) (2) (2) (2) (2) (2) (2) (2)   4 (2) (2) (2) (2) (2) (2) (2) (2) (2)   4 (2) (2) (2) (2) (2) (2) (2) (2) (2)   4 (2) (2) (2) (2) (2) (2) (2) (2) (2)   4 (2) (2) (2) (2) (2) (2) (2) (2) (2)   4 (2) (2) (2) (2) (2) (2) (2) (2) (2)   5 (2) Cert Month (2) (2) (2) (2) (2) (2) (2)   6 (2) (2) (2) (2) (2) (2) (2) (2) (2)   6 (2) (2) (2) (2) (2) (2) (2) (2) (2)   6 (2) (2) (2) (2) |           |              |            |                 |              |           |            |                |                 |                      |              |  |  |
|                    |                                                                                                    |           |              |            |                 |              |           |            |                |                 |                      |              |  |  |

In this example 40 hours were submitted for the month of September; it should have been 136. Once **Replace** is selected, the number of hours worked can be changed to 136 and submitted to replace the Monthly Verification with only 40 hours.

Monthly Verifications will be sorted with the most recent on top.

|   | 80 | Program<br>Name | Info       | Begin Date | Мо | Yr   | Hrs | End Date   | Trainee<br>Hrs | Standard<br>Hrs | Facility<br>Code | Cert ID  |        |
|---|----|-----------------|------------|------------|----|------|-----|------------|----------------|-----------------|------------------|----------|--------|
| ▼ | 4  | ELECT 101       | <b>B</b> ) | 09/05/2017 |    |      |     | 09/06/2019 | 40             | 40              | 31313131         | 38744345 |        |
| F | -4 |                 | E)         |            | 11 | 2017 | 205 |            |                |                 | 31313131         | 38744351 | $\sim$ |
| ╟ | -4 |                 | E)         |            | 10 | 2017 | 176 |            |                |                 | 31313131         | 38744350 |        |
| ╟ | -4 |                 | E)         |            | 09 | 2017 | 136 |            |                |                 | 31313131         | 38744349 | J      |
| Ľ | -4 |                 | E)         |            | 09 | 2017 | 40  |            |                |                 | 31313131         | 38744346 | Ť      |

If an in-progress (status 2) Monthly Verification needs to be deleted, highlight the Monthly Verification and select "Delete" from the Cert

menu.

| Attps://10.205.5.30/ - 1 | VA-ONCE APP/OJT CERT                                                                           | S - Internet Explorer |                                      |                                        |                        | _ <b>D</b> _ X   |
|--------------------------|------------------------------------------------------------------------------------------------|-----------------------|--------------------------------------|----------------------------------------|------------------------|------------------|
| <b>4</b> 1100            | Cert Complete                                                                                  | Submit                |                                      |                                        | P                      | rint ┥ Student 🕨 |
| VA000604<br>2-2-2222-22  | New Enrollment<br>New Monthly Verificati<br>Replace<br>Amend<br>Official<br>Change to Status 2 | on                    | Certs<br>Progra<br>Chapte<br>Trainin | m: ELEC101<br>r: 33<br>g Type: APP/OJT |                        | 2                |
|                          | DIU                                                                                            | Certs V               | A Data 🛛 🛛 🖉                         | og Hist                                | tory                   |                  |
| 9.1                      | All 🗸 All                                                                                      | ✓ All                 | ~                                    | to                                     | Filter                 |                  |
|                          | Program                                                                                        | - Denia Deta          | Code Be                              | In Date Range End                      | ard Facility           |                  |
| Select                   | Name III                                                                                       | o Begin Date wo       | Tr Hrs End Da                        | te Hrs Hrs                             | s Code Cert            | 45               |
|                          |                                                                                                | 03/05/2017            | 2018 140                             | 19 40 40                               | 31313131 367443        | *2               |
| $\mathbf{x}$             | -4                                                                                             | 11                    | 2017 205                             |                                        | 31313131 387443        | 51               |
| Admin                    | -4                                                                                             | 10                    | 2017 176                             |                                        | 31313131 387443        | 50 🗸             |
|                          |                                                                                                | Edit Monthly          | Varification (65                     | 524)                                   | Savo                   | Canaal           |
| Reports                  | March V Cert N                                                                                 | Aonth 2018            | Cert Year                            | 140<br>Hrs Worked                      | Jave                   | Juicer           |
|                          | Vos M. Traines Farel                                                                           | lad is and Duraviss   |                                      |                                        |                        |                  |
|                          | Approved Pro                                                                                   | gram for Month Shown  |                                      | Date Terminated                        | Reason for Termination | 1                |
| Logout                   | Yes V<br>Rate in Accor<br>Agreement                                                            | dance with Training   |                                      | Rate                                   | Effective Date         |                  |
|                          | Romotio                                                                                        |                       |                                      |                                        |                        |                  |
|                          | Tromana -                                                                                      | ^                     |                                      |                                        |                        |                  |
|                          |                                                                                                | $\sim$                |                                      |                                        |                        |                  |
|                          |                                                                                                |                       |                                      |                                        |                        |                  |
|                          |                                                                                                |                       |                                      |                                        |                        |                  |
|                          |                                                                                                |                       |                                      |                                        |                        |                  |
|                          |                                                                                                |                       |                                      |                                        |                        |                  |
|                          |                                                                                                |                       |                                      |                                        |                        |                  |
| Tasks Margin Help        |                                                                                                |                       |                                      | Ш                                      | HL-NCD Flight          |                  |
|                          |                                                                                                |                       |                                      |                                        |                        | € 100% <b>-</b>  |

#### Change to Mini Tabs & Displays

With the addition of Apprenticeship and On the Job Training, a new mini tab has been added at the bottom right corner of the Cert Tab. It is labeled "APP-OJT".

If a person has pursued multiple types of training, there will be multiple mini tabs.

Prior to this installation, there were only 2 mini tabs – "Flight" and "Non-Flight". APP and OJT were displayed on the Non-Flight tab along with Institutions of Higher Learning (IHL) and Non College Degree (NCD) programs. Since there is now a tab to designate APP-OJT, the Non-Flight mini tab has been changed to "IHL-NCD" to more accurately describe the type of training displayed.

| Sample of how OJT-APP was           |
|-------------------------------------|
| displayed on the same Cert          |
| screen as IHL training pre-install: |

| 89 | Term Name | Info | Begin Date | End Date   | Trainee<br>Hrs | Week<br>Hrs | LDA/Eff<br>Date | Facility<br>Code | Cert ID  |        |
|----|-----------|------|------------|------------|----------------|-------------|-----------------|------------------|----------|--------|
| 5M |           | 围    | 10/30/2017 | 10/30/2018 | 40             | 40          |                 | 10993610         | 38908821 |        |
| 5E | SU17-4    | 8    | 10/09/2017 | 10/10/2017 |                |             | 05/15/2017      | 119A7110         | 36792413 | $\sim$ |
| 5E | FLA FA17  | B)   | 08/28/2017 | 10/20/2017 |                |             |                 | 119A7110         | 37742367 |        |
| 5E | SU17-3    | 8    | 06/04/2017 | 08/24/2017 |                |             | 05/15/2017      | 119A7110         | 36792413 |        |
| 5E | FLA SU-3  | 8    | 06/04/2017 | 08/24/2017 |                |             |                 | 119A7110         | 36992469 |        |

If the claimant has been in only one type of training, no mini tabs are displayed.

#### OJT/APP Facilities that Submitted Enrollments Prior to Install

Facilities that submitted Enrollments prior to this install will have to resubmit the Enrollment Certification in order to complete Monthly Verifications.

The previously submitted Enrollment will be shown on the IHL-NCD mini Tab. The APP-OJT will be blank. The mini tab you are taken to is dependent upon the type of training on the Bio page.

|   |          |           |          |                  | 1                |            |         |             |                | 2            |        |
|---|----------|-----------|----------|------------------|------------------|------------|---------|-------------|----------------|--------------|--------|
| l | - 00 -   | Form Nam  | ne Info  | Regin Date       | End Date         | Trainee    | Week    | LDA/Eff     | Facility       | Cert ID      |        |
|   | 0        |           |          | 0.5.11.5.20.5.17 | 0.014 4 10 0 4 0 | HIS        | HIS     | Date        | Code           | 00004400     |        |
|   | ► 5M     |           | <b>E</b> | 05/15/2017       | 05/14/2018       | 40         | 40      |             | 10993610       | 36831198     |        |
|   | ▶ 5E 1   | I/LEN1BLP | (4 🗐     | 02/2//2017       | 04/21/2017       |            |         |             | 14920410       | 33580644     |        |
|   | ▶ 5E 1   | 17LEN1BLF | (3 🗐     | 12/05/2016       | 02/24/2017       |            |         |             | 14920410       | 33580644     |        |
|   | ▶ 5E 1   | 17LEN1BL  | 2        | 09/13/2016       | 12/06/2016       |            |         |             | 14920410       | 33580644     | $\sim$ |
|   | ▶ 5E 1   | 17LEN1BL  | (1 📖     | 08/01/2016       | 09/12/2016       |            |         |             | 14920410       | 33580644     |        |
|   |          |           |          |                  | View             | Current    | Status  |             |                | Save C       | ancel  |
|   | Facility | 1099361   | 0        | Trng T           | ype: APP_OJ      | т          | Prgi    | m: OJT      | Prior Cr       | edit:        | 5M     |
|   |          | (         | 05/15/2  | 017 05/14/2      | 2018 On-Th       | ne-Job Tra | inina 🗸 | 40          | 40             |              |        |
|   | Term N   | ame E     | Begin Da | te End Date      | Type of          | Training   |         | Trainee Hou | rs Hrs in Star | dard Work We | eek    |
|   |          |           |          |                  |                  |            |         |             |                |              |        |
|   |          |           |          |                  |                  |            |         |             |                |              |        |
|   |          |           |          |                  |                  |            |         |             |                |              |        |
|   | LDA/EF   | F Date    |          |                  |                  |            |         |             |                |              |        |
|   | Rema     | rks       |          |                  |                  |            |         |             | Modif          | y Remarks L  | ist    |
|   |          |           |          |                  |                  |            |         |             |                |              |        |
|   |          |           |          |                  |                  |            |         |             |                |              |        |
|   |          |           |          |                  |                  |            |         |             |                |              |        |
|   |          |           |          |                  |                  |            |         |             |                |              |        |
|   |          |           |          |                  |                  |            |         |             |                |              |        |
|   |          |           |          |                  |                  |            |         |             |                |              |        |
|   |          |           |          |                  |                  |            |         |             |                |              |        |
|   |          |           |          |                  |                  |            |         |             |                |              |        |
|   |          |           |          |                  |                  |            |         |             |                |              |        |
|   |          |           |          |                  |                  |            |         |             |                |              |        |
|   |          |           |          |                  |                  |            |         |             |                |              |        |
|   |          |           |          |                  |                  |            |         |             |                |              |        |
|   |          |           |          |                  |                  |            |         |             |                | IHL-I        | NCD    |
| l |          |           |          |                  |                  |            |         |             |                |              |        |

| Program<br>Name | Info Begin Date | Mo Yr Hr | s End Date | Trainee<br>Hrs | Standard<br>Hrs | Facility<br>Code | Cert ID |        |
|-----------------|-----------------|----------|------------|----------------|-----------------|------------------|---------|--------|
|                 |                 | No R     | ecords Fou | nd             |                 |                  |         |        |
|                 |                 |          |            |                |                 |                  |         |        |
|                 |                 |          |            |                |                 |                  |         |        |
|                 |                 |          |            |                |                 |                  |         |        |
|                 |                 |          |            |                |                 |                  |         |        |
|                 |                 |          |            |                |                 |                  |         |        |
|                 |                 |          |            |                |                 |                  |         |        |
|                 |                 |          |            |                |                 |                  |         |        |
|                 |                 |          |            |                |                 |                  |         |        |
|                 |                 |          |            |                |                 |                  |         |        |
|                 |                 |          |            |                |                 |                  |         |        |
|                 |                 |          |            |                |                 | TH               | I-NC) A | PP-OIT |
|                 |                 |          |            |                |                 |                  | 2/      | 1      |

A new Enrollment for the same period should be created on the APP-OJT tab. The Cert menu will be disabled if on the IHL-NCD mini Tab.

|                     | Date Mo Y          | 'r Hrs En                                              | d Date Hrs                                                                                                    | Standard<br>Hrs                                                                                                    | Facility<br>Code                                                                                                    | Cert ID                                                                                                    |
|---------------------|--------------------|--------------------------------------------------------|----------------------------------------------------------------------------------------------------|----------------------------------------------------------------------------------------------------|----------------------------------------------------------------------------------------------------|----------------------------------------------------------------------------------------------------|
| 周                   |                    |                                                        |                                                                                                    |                                                                                                    | 10993610                                                                                                    |                                                                                                    |
|                     |                    |                                                        |                                                                                                    |                                                                                                    |                                                                                                    |                                                                                                    |
|                     |                    |                                                        |                                                                                                    |                                                                                                    |                                                                                                    |                                                                                                    |
|                     | Edit Enro          | llment (19                                             | 99)                                                                                                    |                                                                                                    | Si                                                                                                    | ave [ Cancel]                                                                                                    |
| 05/15/2017          | 7 05/14/2018       | On-The-Job                                             | Training 🗸                                                                                                    | 40                                                                                                    | 40                                                                                                    |                                                                                                    |
| Begin Date          | End Date T         | Type of Training                                       | ) Tra                                                                                                    | inee Hours Hr                                                                                                    | s in Standard W                                                                                                    | /ork Week                                                                                                    |
|                     |                    |                                                        |                                                                                                    |                                                                                                    |                                                                                                    |                                                                                                    |
| iq in order to crea | ate Monthly        | ^                                                      |                                                                                                    |                                                                                                    |                                                                                                    |                                                                                                    |
| \$                  | ,                  | $\sim$                                                 |                                                                                                    |                                                                                                    |                                                                                                    |                                                                                                    |
|                     |                    |                                                        |                                                                                                    |                                                                                                    |                                                                                                    |                                                                                                    |
|                     |                    |                                                        |                                                                                                    |                                                                                                    |                                                                                                    |                                                                                                    |
|                     |                    |                                                        |                                                                                                    |                                                                                                    |                                                                                                    |                                                                                                    |
|                     |                    |                                                        |                                                                                                    |                                                                                                    |                                                                                                    |                                                                                                    |
|                     |                    |                                                        |                                                                                                    |                                                                                                    |                                                                                                    |                                                                                                    |
|                     |                    |                                                        |                                                                                                    |                                                                                                    |                                                                                                    |                                                                                                    |
|                     |                    |                                                        |                                                                                                    |                                                                                                    |                                                                                                    |                                                                                                    |
|                     |                    |                                                        |                                                                                                    |                                                                                                    |                                                                                                    |                                                                                                    |
|                     | g in order to crea | Edit Enro<br>05/15/2017 05/14/2018 Begin Date End Date | Edit Enrollment (19<br>05/15/2017 05/14/2018 On-The-Job<br>Begin Date End Date Type of Training<br>g in order to create Monthly | Edit Enrollment (1999)<br>D5/15/2017 D5/14/2018 On-The-Job Training V<br>Begin Date End Date Type of Training Tra<br>g in order to create Monthly | Edit Enrollment (1999)<br>D5/15/2017 D5/14/2018 On-The-Job Training ✓ 40 Trainee Hours Hr<br>Begin Date End Date Type of Training Trainee Hours Hr<br>g in order to create Monthly | Edit Enrollment (1999)       Sa         05/15/2017       05/14/2018       On-The-Job Training       40       40         Begin Date       End Date       Type of Training       Trainee Hours       Hrs in Standard W         g in order to create Monthly       Sa |

Enter a remark that this Enrollment is being resubmitted in order to create Monthly Verifications.

You do **NOT** need to re-submit all Monthly Verifications. You may start submitting the month after the last paper submission.

Example – The period 5-15-17 to 5-14-18 was submitted prior to the installation of P053. The school re-submitted the Enrollment after the installation of P053.

If the hours for October have already been submitted, the next Monthly Verification should be for the month of November.

| Edit Monthly Verification (6                                           | Save Cancel     |                                               |
|------------------------------------------------------------------------|-----------------|-----------------------------------------------|
| May V Cert Month 2017 V Cert Year                                      | Hrs Worked      | <ul> <li>Trainee Signature on File</li> </ul> |
| Yes  Trainee Enrolled in and Pursuing Approved Program for Month Shown | Date Terminated | Reason for Termination                        |
| Yes Rate in Accordance with Training Default<br>Agreement              | Rate            | Effective Date                                |
| Remarks                                                                |                 |                                               |
|                                                                        |                 |                                               |

| Edit Monthly Verification (6                                             | 553d)               |                        | Save       | Cancel         |
|--------------------------------------------------------------------------|---------------------|------------------------|------------|----------------|
| November V Cert Month 2017 V Cert Year                                   | 160 Y<br>Hrs Worked | <b>′es ∨</b> Trainee S | gnature or | n File         |
| Yes Trainee Enrolled in and Pursuing<br>Approved Program for Month Shown | ate Terminated      | Reason for             | Terminatio | <b>∨</b><br>on |
| Yes  Rate in Accordance with Training Agreement                          | Rate                | Effective D            | ate        |                |
| Remarks                                                                  |                     |                        |            |                |
|                                                                          |                     |                        |            |                |

The default will be to the first month of the Enrollment, May, but can be changed to November. All Monthly Verifications from that point on can be done through VA-ONCE.

# Students added to an OJT/APP facility prior to the install, but not certified.

No action is necessary for facilities that added students prior to the install, but have not submitted certifications. They will be taken directly to the APP-OJT mini tab, if the type of training on the Bio page is OJT/APP, to enter the Enrollment Certification.

## Additional Information for OJT/APP

Amendments correct information on the Enrollment Certification. For example, if there was a typo in the begin date. Replacements should be done for Monthly Verifications that were submitted incorrectly.

As with the paper 22-6553d, terminations should be submitted on the Monthly Certification during which the termination occurred.

All OJT/APP Enrollments will go through ECAP. The status code once submitted will be 4, and the code returned will be 5M, even for chapter 33. The status code chart has been updated accordingly.

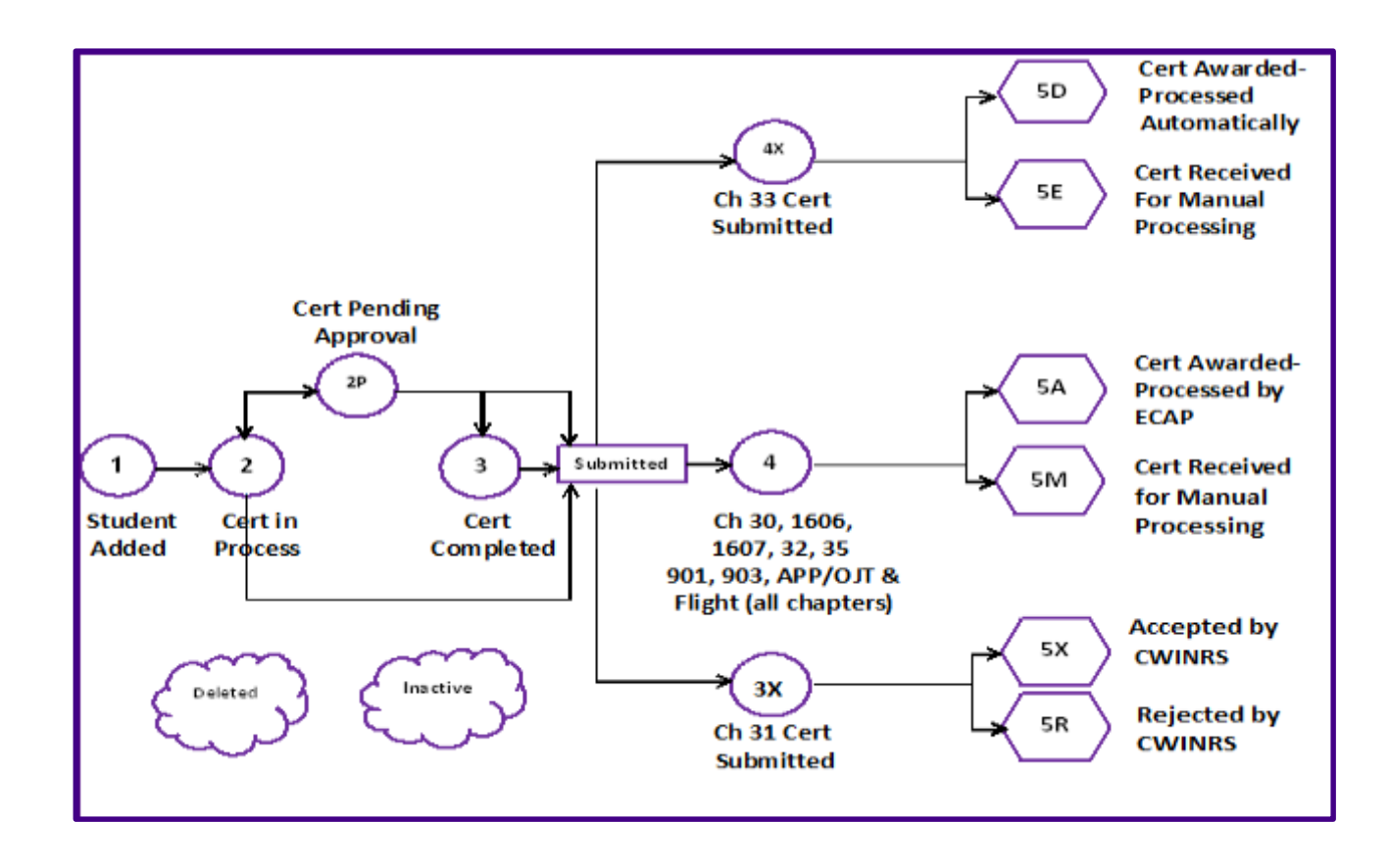